## Pacsoft Online med Brother TD-4000 och TD-4100N

Denna guide förutsätter att du redan har ett Pacsoft Online-konto, att du har den senaste versionen av Java installerat och aktiverat i din webbläsare. Och att du redan har installerat skrivardrivrutinen till din Brother TD-4000/TD-4100N samt att du använder etikettrullen Brother RD-102mm (artikelnummer RD-S01E2).

1. Logga in på Pacsoft Online och klicka sedan på fliken **Inställningar** i menyn till vänster.

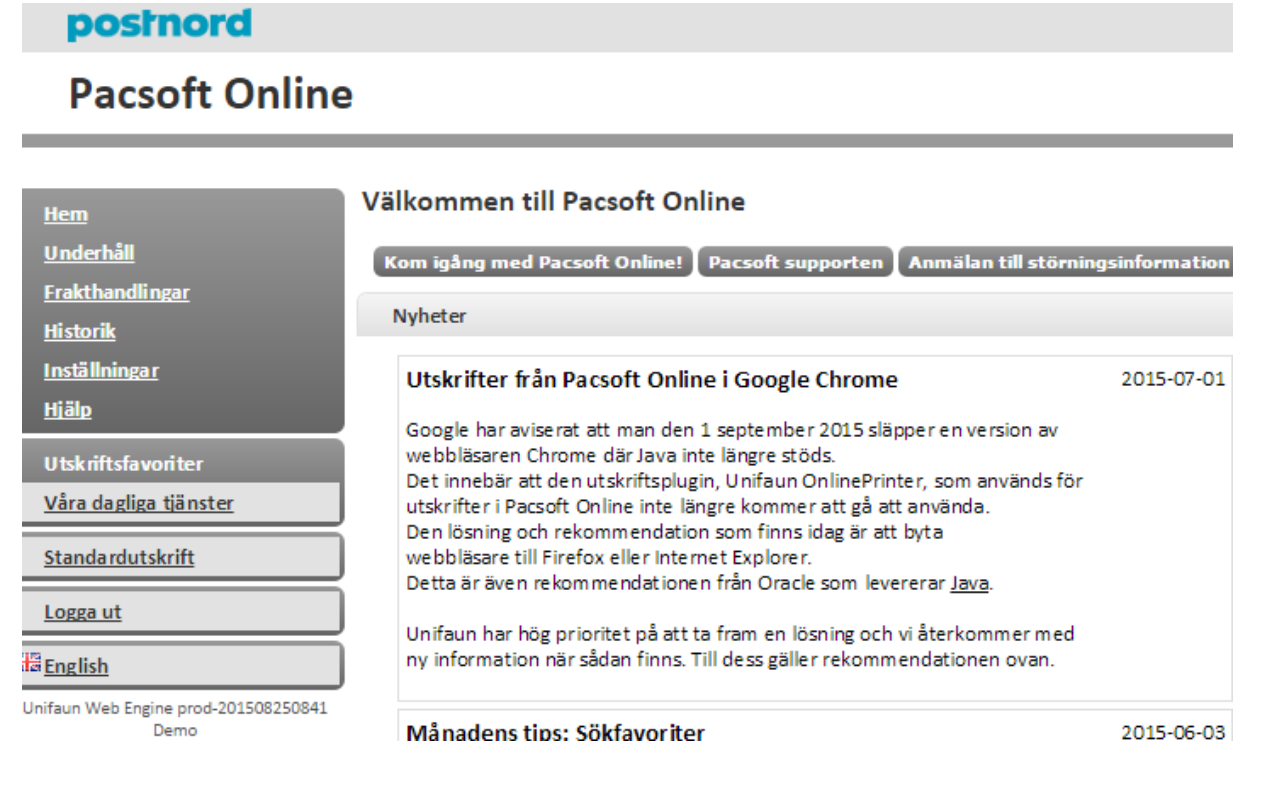

2. Klicka på **Utskriftshantering** och sedan på **Avancerade utskriftsinställningar** i den orange rutan i mitten "Unifaun OnlinePrinter".

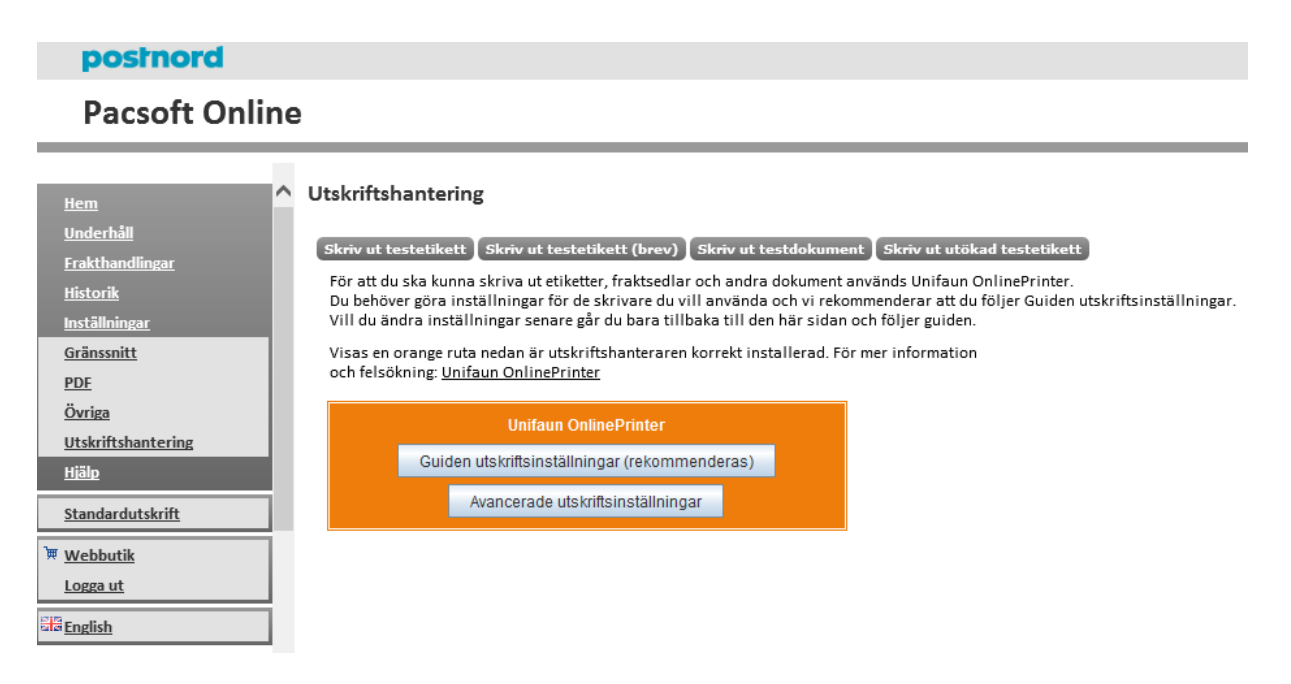

3. I dialogrutan **Utskriftsinställningar** klickar du på **Lägg till**, upp till höger.

| Utskriftsinställningar                                       | ×         |  |  |
|--------------------------------------------------------------|-----------|--|--|
| Utskriftsinställningar                                       |           |  |  |
| Utskriftsmål                                                 |           |  |  |
| Etikettskrivare                                              | Lägg till |  |  |
| Övriga dokument<br>Laserskrivare / Normalt A4 (210 x 297 mm) | Ta bort   |  |  |
|                                                              | Ändra     |  |  |
|                                                              | Upp       |  |  |
|                                                              | Ner       |  |  |
|                                                              |           |  |  |
| Guiden                                                       |           |  |  |
| Guiden utskriftsinställningar (rekommenderas)                |           |  |  |
|                                                              |           |  |  |
| OK                                                           | Avbryt    |  |  |

4. På fliken Grunduppgifter ändra följande uppgifter Namn till Brother TD-4000 (eller annat önskat skrivarnamn), Skrivartyp till Termoskrivare och Papperstyp till Termo (107 x 190 mm).

| Utskriftsmål                                                                                                    |  |  |  |  |
|----------------------------------------------------------------------------------------------------|--|--|--|--|
| Utskriftsmål                                                                                                    |  |  |  |  |
| Grunduppgifter Parametrar Utskriftstyper Integrerat dokument (OneDoc)                                                                                           |  |  |  |  |
| Grunduppgifter<br>Namn<br>Prother TD-4000                                                                                                    |  |  |  |  |
| Skrivartyp Läge                                                                                                    |  |  |  |  |
| Papperstyp<br>Termo (107 x 190 mm)                                                                                                    |  |  |  |  |
| <ul> <li>Pausa innan utskrift skickas till detta utskriftsmål.</li> <li>Tillåt val av ny skrivare om vald skrivare inte är tillgänglig vid utskrift.</li> </ul> |  |  |  |  |
| Skrivare<br>O Använd standardskrivaren.<br>O Fråga alltid efter skrivare.                                                                                       |  |  |  |  |
| Använd vald skrivare och pappersfack (anges nedan).                                                                                                    |  |  |  |  |
| Välj                                                                                                    |  |  |  |  |
| Ingen skrivare vald.                                                                                                    |  |  |  |  |
| OK Avbryt                                                                                                    |  |  |  |  |

- 5. Pricka för **Använd vald skrivare och pappersfack (anges nedan)** och klicka sedan på **Välj** nere till höger.
- 6. I dialogrutan Välj skrivare väljer du din Brother TD-skrivare i rullgardinsmenyn Välj en skrivare och klickar sedan på OK.

| 🗓 Välj skrivare                      | ×         |
|--------------------------------------|-----------|
| Välj en skrivare<br>Brother TD-4100N | •         |
| Inställningar<br>Pappersfack         |           |
| Form-Source                          | •         |
| Avancerat                            | OK Avbryt |

7. Klicka sedan på flike**n Parametrar** och skriv in 1,45 i rutan **Sidled (mm)** och 2,30 i rutan **Höjdled (mm)**, sätt **Rotera** till 180° och tryck på **OK**.

| runduppgifter Paran | netrar Utskriftstyper | Integrerat dokument (OneDoc) |
|---------------------|-----------------------|------------------------------|
| lustering           |                       |                              |
| Sidled (mm)         | Höjdle                | d (mm)                       |
| 1,45                | 2,30                  |                              |
| Skrivarparametrar   |                       |                              |
| Jpplösning          |                       |                              |
|                     |                       | -                            |
| agring              |                       |                              |
|                     |                       | •                            |
| Rotera              |                       |                              |
| 180°                |                       | •                            |
| Extra               |                       |                              |
|                     |                       |                              |
| /erktyg             |                       |                              |
|                     | Töm skrivarens n      | ninne.                       |
|                     |                       |                              |
|                     |                       |                              |
|                     |                       |                              |
|                     |                       |                              |

8. Ställ nu in din TD-4000/TD-4100N som standardskrivare för fraktsedlarna i dialogrutan Utskriftsinställningar. Klicka på knappen **Upp** för att sätta din TD-skrivare som Utskriftsmål 1 (överst i denna lista). Klicka sedan på **OK**.

| Utskriftsinställningar                                           | ×          |  |  |
|------------------------------------------------------------------|------------|--|--|
| Utskriftsinställningar                                           |            |  |  |
| Utskriftsmål                                                     |            |  |  |
| Brother TD-4000<br>Termoskrivsre / Termo (107 x 190 mm)          | Lägg till  |  |  |
| Etikettskrivare<br>Laserskrivare / Laser (2 x STE, 210 x 297 mm) | Ta bort    |  |  |
| OVIIga dokument<br>Laserskrivare / Normalt A4 (210 x 297 mm)     | Ändra      |  |  |
|                                                                  | Upp<br>Ner |  |  |
| Guiden                                                           | ]          |  |  |
| Guiden utskriftsinställningar (rekommenderas)                    |            |  |  |
| Illa skrivares lagrade utskriftsformat kommer att laddas om.     |            |  |  |
| ОК                                                               | Avbryt     |  |  |

9. Klicka sedan på Standardutskrift och skriv ut din fraktsedlar.